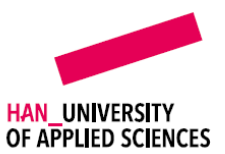

# **INSTRUCTIE EJOURNAL DOCENT** PORTFOLIOCOLLECTIE BEKIJKEN EN OPMERKINGEN PLAATSEN

### INHOUD

| Inleidi | ng                            | 1 |
|---------|-------------------------------|---|
| Definit | uies                          | 1 |
| Instruc | tie                           | 1 |
| 1.      | Inhoud bekijken               | 1 |
| 2.      | Opmerking bij inhoud plaatsen | 3 |

## INLEIDING

De student kan aan zijn portfoliocollectie verschillende inhouden (waaronder zelfreflecties) toevoegen en bewerken. De student kan bij deze inhouden ook een opmerkingen plaatsen, bijvoorbeeld om een toelichting te geven op wat er gewijzigd is bij een nieuwe versie van de inhoud of om jou om feedback te vragen. Jij kan op de opmerking van een student reageren en ook zelf opmerkingen bij inhouden van studenten plaatsen. Deze instructie bestaat uit twee onderdelen:

- 1. Portfoliocollectie student bekijken
- 2. Opmerking bij inhoud plaatsen

## DEFINITIES

- Portfoliocollectie: één set inhouden die samen een collectie vormen, bijv. voor een specifieke cursus
- Inhoud: stuk bewijslast of datapunt, bijvoorbeeld een (beroeps)product of zelfreflectie
- Opmerking: functionaliteit in eJournal onder elke inhoud, waar een student opmerkingen kan plaatsen voor de docent en de docent opmerkingen kan beantwoorden of zelf opmerkingen kan plaatsen (bijv. feedback op de inhoud).
- Versie: een inhoud wordt opgeslagen als nieuwe versie als de student de inhoud bewerkt.

#### INSTRUCTIE

- 1. Inhoud bekijken
- 1. Klik vanuit de overzichtspagina van de betreffende collectie in eJournal op de student waarvan je het portfolio wilt bekijken.

| <b>2</b> 2                                                               |     |   |    |
|--------------------------------------------------------------------------|-----|---|----|
| Feedback nodig                                                           |     |   |    |
|                                                                          |     |   | _  |
| Naam                                                                     | ¢ [ | 2 | \$ |
| Test student 1 (Nicole Bonouvrie) nicole.bonouvrie@han.nl_test_student_1 |     | 2 |    |
| Test student 2 (Nicole Bonouvrie) nicole.bonouvrie@han.nl_test_student_2 |     |   |    |

-Q Voor meer informatie, zie <u>https://wiki.ejournal.app/teachers/supervision-and-assignment-management/journal-overview</u>.

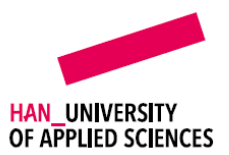

2. Klik in het menu linksbovenin je scherm op Inhoud. Je ziet nu de inhouden die de student al heeft toegevoegd aan zijn portfolio en de door de opleiding klaargezette verplichte inhouden die de student nog toe moet voegen. Je kunt aan de tekst onder de titel van de inhoud zien of de inhoud al is toegevoegd aan het portfolio door de student of nog toegevoegd (ingediend) moet worden. Klik op de inhoud die je wilt bekijken.

| ()<br>Introductie        | Inhoud                         | ⊞ ∓                          |
|--------------------------|--------------------------------|------------------------------|
| Inhoud                   | Filter + Inzend                | ingsdatum<br>nhoud 1<br>eden |
| Dashboard                | Verplichte i<br>5 minuten gele | nhoud 2<br>eden              |
| Toegang & feedback       | E Indienen over                | nhoud 3<br>2 maanden         |
| Collectiebeo<br>ordeling | Verplichte z                   | zelfreflec<br>2 maanden      |

3. Bekijk de inhoud. Klik op het bijgevoegde bestand (indien van toepassing) om deze te openen. Onder **Opmerkingen** kun je de opmerkingen van de student bij deze inhoud lezen.

| Verplichte inhoud 1                                                         | 1 |
|-----------------------------------------------------------------------------|---|
| Test student 2 (Nicole Bonouvrie) 3 minuten geleden Indienen over 2 maanden |   |
| Beschrijving                                                                | • |
| Toelichting                                                                 |   |
| Verplichte inhoud 1.                                                        |   |
|                                                                             |   |
| Bestand                                                                     |   |
| Testdocument.docx                                                           |   |
|                                                                             |   |
|                                                                             |   |
| Opmerkingen 1                                                               |   |
| Tast student 2 (Nicole Renouncie)                                           |   |
| Nicole Bonouvrie , wil je mij feedback geven op deze inhoud?                |   |
| Beantwoorden 🥔 👲                                                            |   |
|                                                                             |   |
|                                                                             |   |
| 54                                                                          |   |

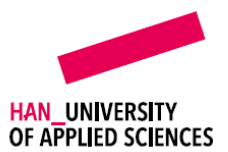

## 2. Opmerking bij inhoud plaatsen

 Je kunt opmerkingen plaatsen bij inhouden van studenten. Als je een inhoud bekijkt, staat onderaan het veld **Opmerkingen**. Je kunt hier een opmerking van een student beantwoorden (indien van toepassing) of een losstaande opmerking plaatsen. Klik op Beantwoorden... of op Begin een nieuw gesprek...

| Verplichte inhoud 1                                                         |
|-----------------------------------------------------------------------------|
| Test student 2 (Nicole Bonouvrie) 3 minuten geleden Indienen over 2 maanden |
| Beschrijving                                                                |
| Toelichting                                                                 |
| Verplichte inhoud 1.                                                        |
|                                                                             |
| Bestand                                                                     |
| Testdocument.docx                                                           |
|                                                                             |
| Opmerkingen                                                                 |
| - Test student 2 (Nicole Bonouvrie) zojujst                                 |
| Nicole Bonouvrie , wil je mij feedback geven op deze inhoud?                |
| Beantwoorden 🖉 👲                                                            |
|                                                                             |
| Begin een nieuw gesprek                                                     |
|                                                                             |

Plaats je opmerking in het tekstveld. Je kunt ook een Bestand toevoegen of Audio
 Opnemen. Klik vervolgens op Verzenden. Je opmerking is nu zichtbaar voor de student.

| Test | studer<br>Nicole | nt 2 (Nic<br>Bonouv  | rie , v | onou<br>vil je | vrie)<br>mij f | <sup>zojuist</sup><br>eedback ge | even op d | deze inf | oud?     |       |                   |   |            |      |            |      |
|------|------------------|----------------------|---------|----------------|----------------|----------------------------------|-----------|----------|----------|-------|-------------------|---|------------|------|------------|------|
|      | 0                | $\mathscr{O}$ $\sim$ | в       | Ι              | Ū              | Alinea                           | ~         | <u> </u> | <u> </u> | ~ = ~ | $i\equiv  \cdot $ | ÷ | $\times^2$ | X2 . | <u>T</u> × | •••• |
|      | Goed             | gedaar               | 1.      |                |                |                                  |           |          |          |       |                   |   |            |      |            |      |
|      |                  |                      |         |                |                |                                  |           |          |          |       |                   |   |            |      |            |      |
|      |                  |                      |         |                |                |                                  |           |          |          |       |                   |   |            |      |            |      |

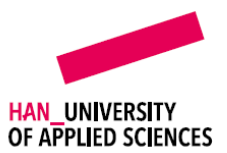

3. Je opmerking is nu zichtbaar voor de student. Als er meerdere versies van de inhoud zijn, wordt je opmerking automatisch gekoppeld aan de versie van je inhoud op dit moment.

| • 0 | pmerkingen 4                                                                                                    |
|-----|----------------------------------------------------------------------------------------------------|
|     | est student 2 (Nicole Bonouvrie) 16 minuten geleden Versie 1<br>Nicole Bonouvrie , wil je mij feedback geven op deze inhoud?                                                                                                    |
| - ( | Nicole Bonouvrie 5 minuten geleden Versie 1<br>Goed gedaan.                                                                                                    |
| 4   | Beantwoorden 🥝 👲                                                                                                    |
|     | est student 2 (Nicole Bonouvrie) 55 seconden geleden Versie 2<br>Nicole Bonouvrie , ik heb de feedback van medestudenten verwerkt. Wil je de aangepaste versie bekijken?<br>Nicole Bonouvrie zojuist Versie 2<br>Mooie verbeterslag! |
| -(  | Beantwoorden I S                                                                                                    |